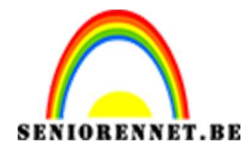

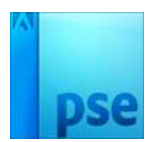

## PSE- Vlag in je oog Vlag in je oog

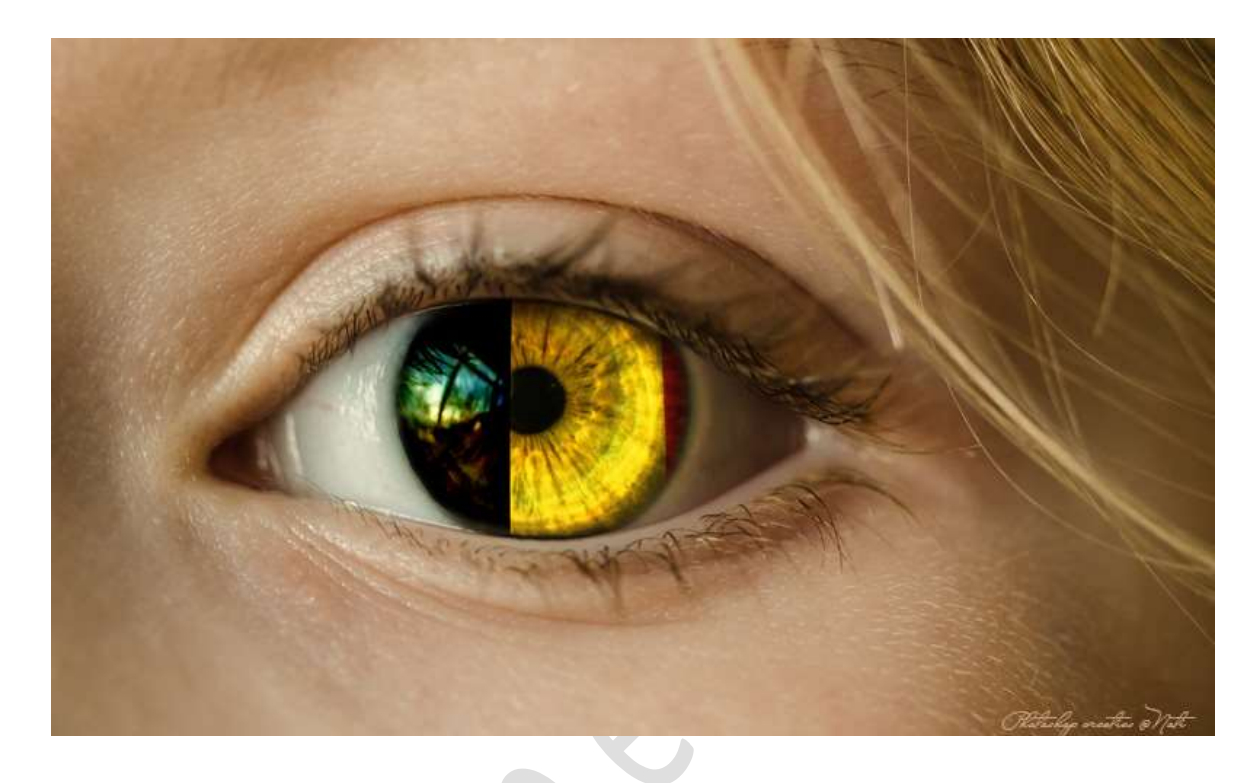

<u>Materiaal:</u> Oog, enkele soorten vlaggen. Wenst u een andere, ga dan <u>https://flagpedia.net/</u>

Open de afbeelding met oog.
Dupliceer deze (CTRL+J)
Doe CTRL+U (kleurtoon/Verzadiging) op de gedupliceerde laag.
Zet de Verzadiging op -100.

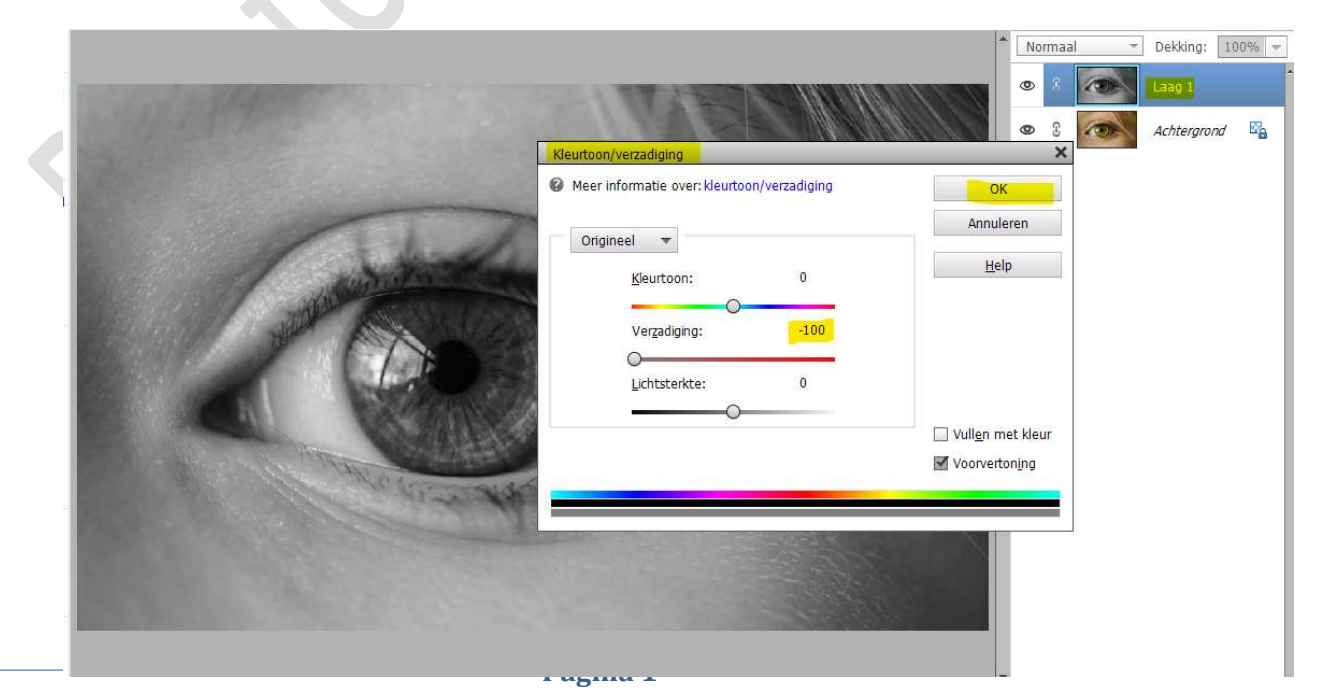

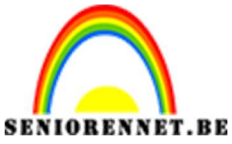

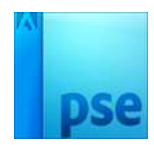

PSE- Vlag in je oog

 Zoom goed in. Maak een selectie van het oog. Voeg een laagmasker toe.

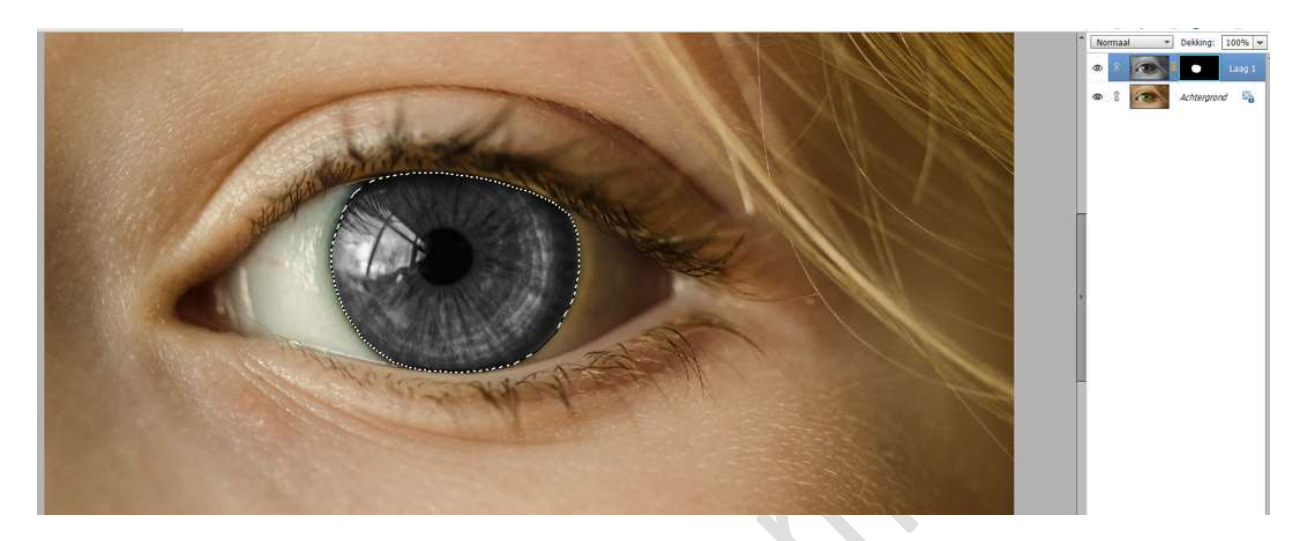

 Plaats de gekozen vlag in uw werkdocument. Pas de grootte aan. Maak een Uitknipmasker op de laag.

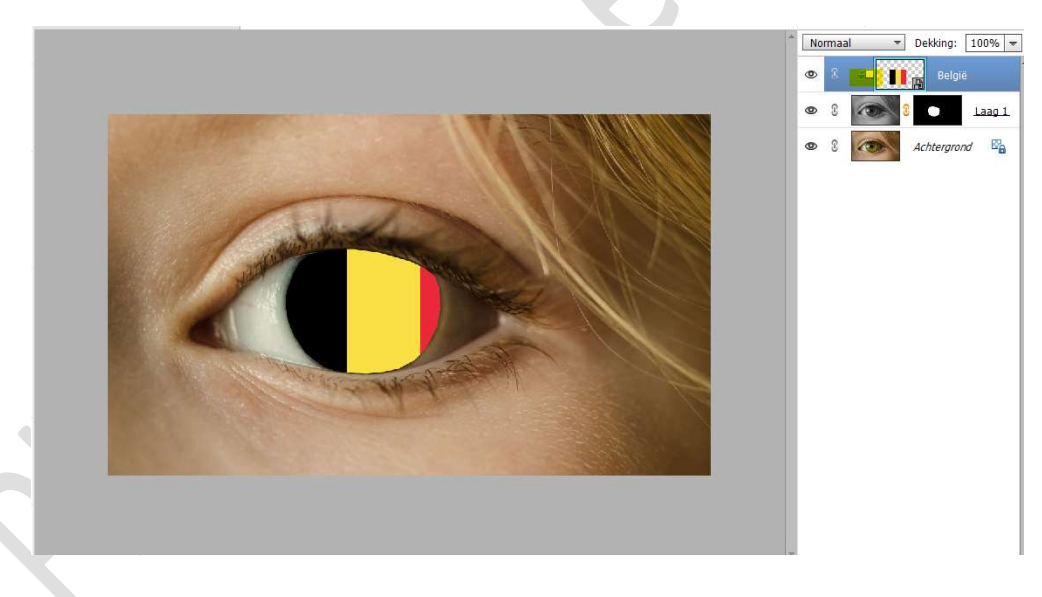

4. Activeer de gedupliceerde laag (laag 1) Zet de Overvloeimodus/laagmodus op Bedekken.

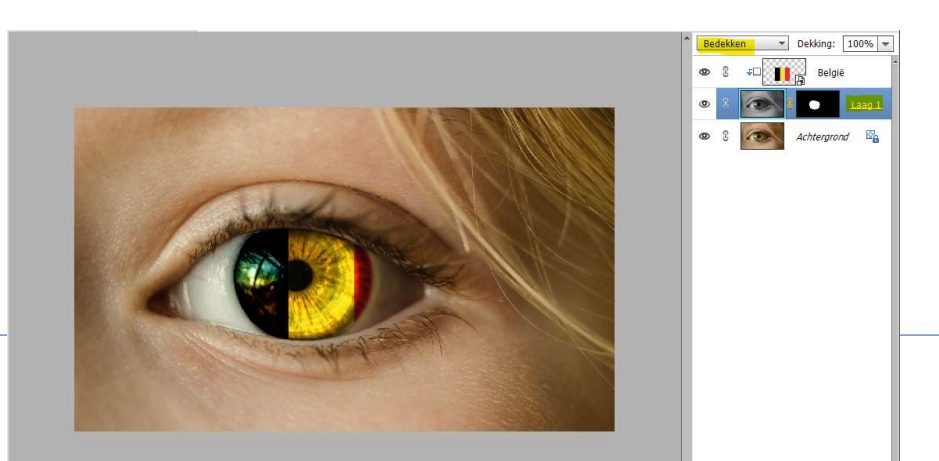

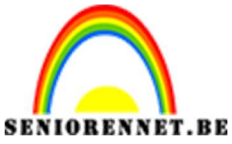

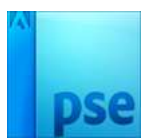

PSE- Vlag in je oog

5. Activeer het laagmasker.

Schilder de randen met een zacht zwart penseel.

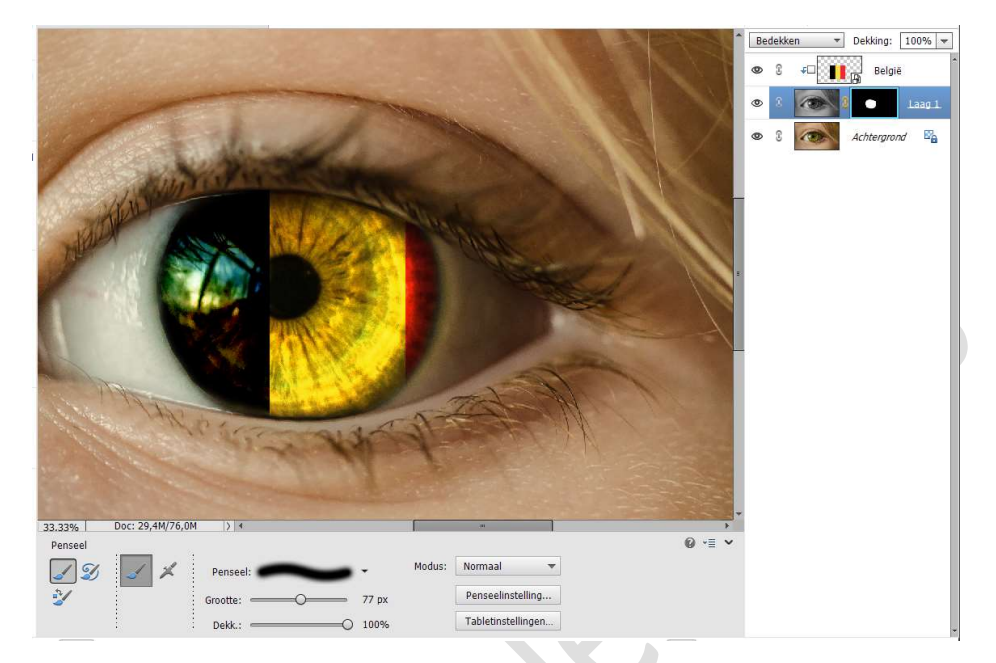

6. Activeer de laag met de vlag.

Doe **CTRL+T**  $\rightarrow$  klikken met **rechtermuisknop**  $\rightarrow$  **Transformatie**  $\rightarrow$  **Vervormen**, hebt u al <u>PSE 22 of meer</u> maak dan gebruik van **verdraaien**.

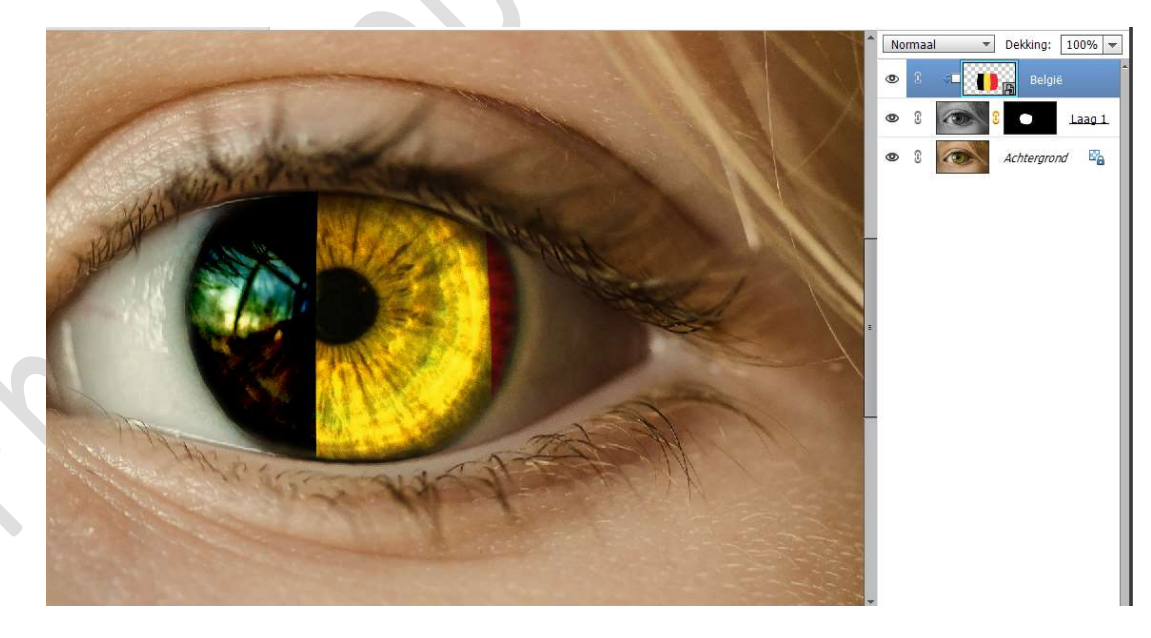

 De vlag zit in jouw oog. Werk af naar keuze en vergeet jouw naam niet. Sla op als PSD: max. 800 px aan langste zijde. Sla op als JPEG: max. 150 kb

Veel plezier ermee NOTI